# Configureer netwerkadresomzetting (NAT) instellingen op de Cisco IP-telefoon 7800 of 8800 Series multiplatform telefoon

## Doel

Het NAT-protocol (Network adresomzetting) wordt gebruikt om IP-adressen te vertalen. Het converteert een privéadres naar een openbaar adres en omgekeerd. Wanneer NAT is ingeschakeld op de Cisco IP-telefoon 7800 Series of 8800 Series multiplatform telefoon, dan kan gebruik worden gemaakt van extern in kaart gebrachte IP-adressen en Session Initiation Protocol (SIP) of Real-time Transport Protocol (RTP)-poorten op SIP-berichten.

Het configureren van NAT-mapping op de telefoon is handig om interoperabiliteit met de serviceprovider te waarborgen.

Dit artikel heeft als doel u te tonen hoe u NAT-instellingen kunt configureren voor uitbreidingen op de Cisco IP-telefoon 7800 of 8800 Series multiplatform telefoons.

#### Toepasselijke apparaten

- 7800 Series switches
- 8800 Series-switches

# Softwareversie

• 11.0

## NAT via de telefoon configureren

Stap 1. Toegang tot het webgebaseerde hulpprogramma van uw IP-telefoon en kies vervolgens **Admin Login > Advanced**.

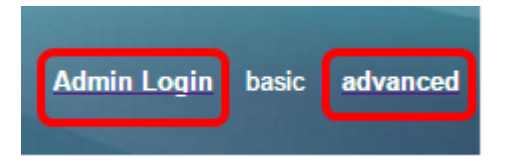

Stap 2. Klik op Voice > Ext1.

| Info   | Voice | Call History | History Personal Directory |       |      |      |      |
|--------|-------|--------------|----------------------------|-------|------|------|------|
| System | SIP   | Provisioning | g Regional                 | Phone | User | Ext1 | Ext2 |

Stap 3. Kies onder NAT-instellingen Ja uit het vervolgkeuzemenu NAT Mapping Enable 1.

| NAT Settings |                           |
|--------------|---------------------------|
|              | NAT Mapping Enable 1: No  |
|              | NAT Keep Alive Msg 1: Yes |
| SIP Settings | NO                        |

Stap 4. Kies ja van de vervolgkeuzelijst NAT behouden 1.

| NAT Keep Alive Enable 1: | No 👻 |
|--------------------------|------|
|                          | Yes  |
|                          | NO   |

Stap 5. Voer het Levend bericht in het veld *Levend bericht behouden in.* Dit is het bericht dat periodiek wordt verzonden om de NAT-mapping te onderhouden. Als de waarde \$NOTIFY is, wordt er een bericht verzonden. Als de waarde \$REGISTER is, wordt een registrbericht zonder contact verstuurd. De standaardwaarde is \$NOTIFY.

Opmerking: In dit voorbeeld wordt \$REGISTER gebruikt.

| NAT Settings          |            |
|-----------------------|------------|
| NAT Mapping Enable 1: | No 🔫       |
| NAT Keep Alive Msg 1: | \$REGISTER |

Stap 6. Klik op Alle wijzigingen indienen.

| Undo All Changes | Submit All Changes |
|------------------|--------------------|
|                  |                    |

U had nu met succes NAT Mapping op uw telefoon moeten configureren.